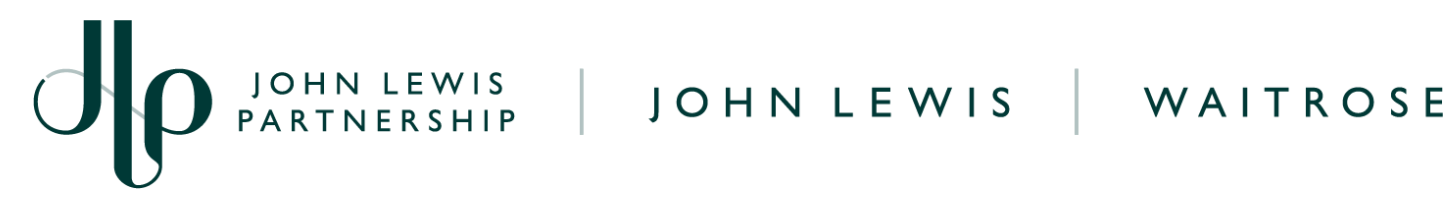

# Creating a GFR Credit Note on Coupa

# **IMPORTANT: PLEASE DO NOT USE THE RED COINS IN THE ORDERS SCREEN AS** THIS WILL NOT CANCEL OR ADJUST YOUR INVOICE VALUE

|                 |            |        |                 |             |               | Select Customer     | John Lev   | is Partnership |              |    |
|-----------------|------------|--------|-----------------|-------------|---------------|---------------------|------------|----------------|--------------|----|
| Purchas         | e Orde     | ers    |                 |             |               |                     |            |                |              |    |
| Instructions Fr | om Custome | r      |                 |             |               |                     |            |                |              |    |
|                 |            |        | Click the 📒 A   | ction to li | nvoice from a | Purchase Order      |            |                |              |    |
| Export to ~     |            |        |                 |             |               | View All            | <b>~</b> 5 | Search         | P            |    |
| PO Number       | Order Date | Status | Acknowledged At | Items       |               | Unanswered Comments | Total      | Assigned To    | Actions      |    |
| JL/ 1           | 04/20/22   | Issued | None            | 10 i        |               | No                  | 20.00 GBP  |                | 18 <b>18</b> | 15 |

## **Navigation**

**Step I** - Login to Coupa Supplier Portal and select **Invoices** from the toolbar across the top.

Step 2 - Click Create Credit Note. A message will appear requesting the reason as to why a credit note is being created. You will be able to select the invoice number or another reason as to why you are creating a credit note. Please only select 'Resolve issue for invoice number'

| Credit Note                                                                                                    |                                                              | ×                                         |
|----------------------------------------------------------------------------------------------------|--------------------------------------------------------------|-------------------------------------------|
| If you are issuing a credit note in regards to a p<br>include the invoice number. If you are issuing a<br>customer, please select other. | roblem with an invoice or g<br>credit note purely to offer a | loods shipped, please<br>a credit to your |
| Reason  Resolve issue for invoice number Other (e.g. rebate)                                                                             | 70A                                                          | ~                                         |
|                                                                                                    | Cancel                                                       | Continue                                  |

Step 3 - Once you have selected your invoice (or another reason) you will then be asked the following question to choose the option you wish. Select the appropriate option and click Create

| Credit Note                                        | ×             |
|----------------------------------------------------|---------------|
| How do you want to correct invoice "70A" ?         |               |
| Completely cancel the invoice with a credit note i |               |
| $\bigcirc$ Adjust invoice with a credit note 🥡     |               |
|                                                    | Cancel Create |
|                                                    |               |
|                                                    |               |
|                                                    |               |
| IOHN LEWIS                                         |               |
| PARTNERSHIP                                        | %,≩coupa      |
|                                                    |               |

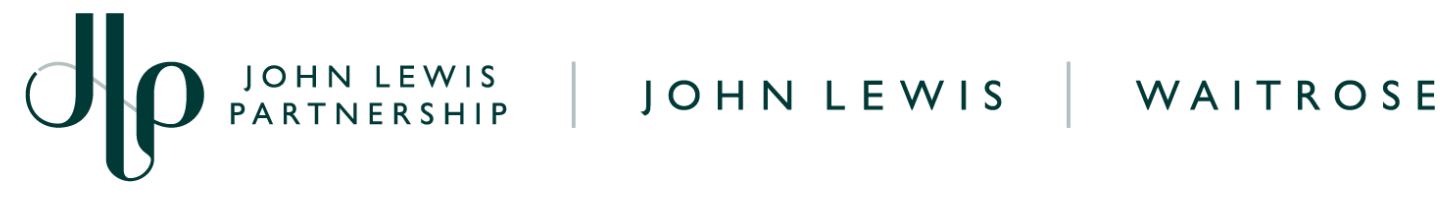

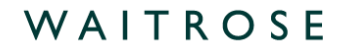

#### **General Information**

Fill in the details of the credit

Credit Note Number - This must be a unique number and not the same as one previously used on any invoices or credit notes which you have submitted to us on Coupa or Oracle iSupplier. Credit Reason - Enter credit note reason here.

| Create Cred                | It Note Create                                      |        |
|----------------------------|-----------------------------------------------------|--------|
| This credit note applies t | o invoice 70A. When approved, the credit will fully | cancel |
| 🔅 General Inf              | 0                                                   |        |
| * Credit Note #            | 70AC                                                | Ø      |
| * Credit Note Date         | 16/06/2023                                          |        |
| Payment Term               | 1M 2.5% 25                                          | 1      |
| * Currency                 | GBP 🖌                                               |        |
| Delivery Number            |                                                     |        |
| Status                     | Draft                                               |        |
| Original Invoice<br>Number | 70A                                                 |        |
| Original Invoice Date      | 15/06/2023                                          |        |
| Image Scan                 | Choose File No file chosen                          |        |
| Invoice Description        |                                                     |        |
|                            |                                                     |        |
| Attachments 🥡              | Add File   URL   Text                               |        |
| Cash Accounting<br>Scheme  |                                                     |        |
| * Credit Reason            | VAT Tax Error                                       |        |
| Margin Scheme              |                                                     |        |

From - These will all automatically populate the original invoice details.

To - These will all automatically populate the original invoice details.

Tax Point Date - Will pre populate with the original invoice date

**PO Invoice Lines -** Following information is required:

- **Description** Must remain same as original Invoice. ١.
- 2. **Quantity** - Must be a minus
- 3. Price - Must remain same as original Invoice.
- 4. Vat Rate - Must remain same as original Invoice.

Then you will need to click Calculate, Submit, then the following warning message will appear.

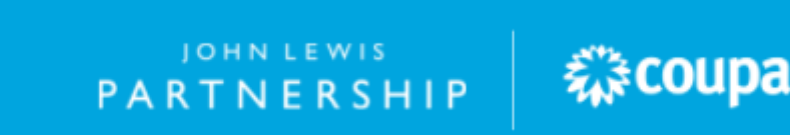

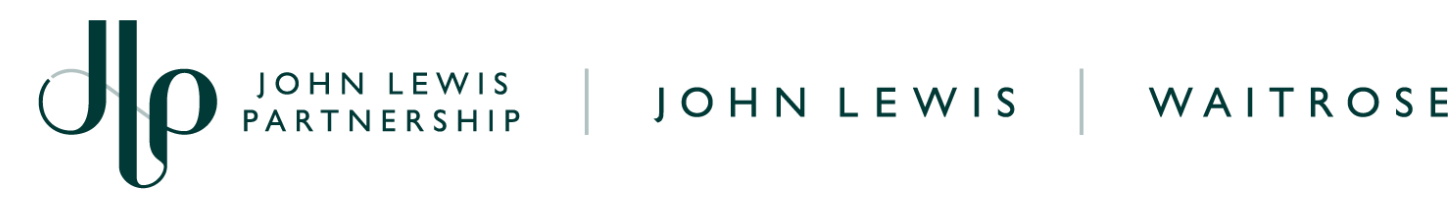

| Are you ready to send?                                                                                                  |                                                       |                                                     | ×       |
|----------------------------------------------------------------------------------------------------|-------------------------------------------------------|-----------------------------------------------------|---------|
| Coupa is about to create a credit note on you<br>another credit note to this transaction as the (<br>legal credit note. | r behalf. Please make sur<br>Coupa generated PDF is y | e you are not attaching<br>/our and your customer's |         |
|                                                                                                    | Continue Editing                                      | Send Credit Note                                    |         |
| Contract                                                                                                    | Supplier part nur                                     | nber Ca                                             | se (siz |

Click Send Credit Note if happy to proceed and submit. Your credit note will now be submitted to make amendments to the original invoice.

Once completed, the message 'Create Replacement Invoice' will appear.

Important: You will not be able to create a replacement GFR invoice by following this option. Instead, select No and submit a replacement invoice by the original method.

- Follow our 'Converting a GFR PO into an Invoice on Coupa' guide, found here, to submit your replacement invoice if you are a UK based supplier to John Lewis.
- If you are an overseas export supplier to John Lewis you will need to follow our 'Converting a GFR PO into an Invoice (Overseas Supplier)' guide, found here.

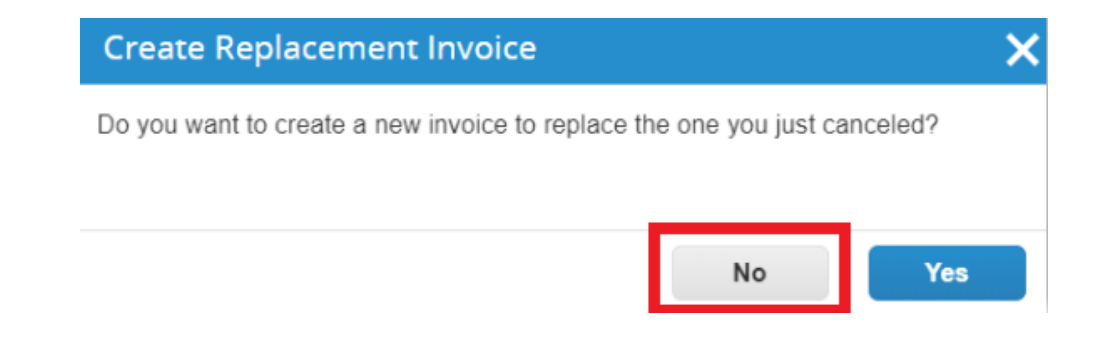

### **Related Information**

Additional guides and supporting material can be found on our JLP Supplier Support website https://www.ilpsupplierhelp.co.uk/portal/ss/

PARTNERSHIP

袋coupa